## **Batch Edit Compensating Controls**

Users with the Entity View, Threats and Vulnerabilities View, and Vulnerability Compensating Control Update permissions can use the **Batch Edit** VCC action to edit the status of multiple vulnerability compensating controls attached to a single entity. Alternatively, users with the Entity View, Entity Manage, Threats and Vulnerability View, and Vulnerability Compensating Controls Update permissions can edit vulnerability compensating controls attached to multiple entities.

Batch editing vulnerability compensating controls across multiple entities can only be done for compensating controls that the entities have in common.

## To batch edit vulnerability compensating controls on a single entity:

1. In the Threat & Vulnerability Manager application, navigate to **Entities** > **Entities**.

| Home                                            | Entities                      | Vulne   | rabilities  | 5 Threats      | Technologies       | Content | Analytics | Configuration | Show G      | Graph         | Entity name  | Search  |
|-------------------------------------------------|-------------------------------|---------|-------------|----------------|--------------------|---------|-----------|---------------|-------------|---------------|--------------|---------|
| Entities                                        | Entity Collection             | ons G   | roup Defini | tions Entity M | anagement          |         |           |               |             |               |              |         |
| 🏠 Entities                                      |                               | -       | 🏦 Ei        | ntities        |                    |         |           |               |             |               |              |         |
|                                                 |                               |         | 1-9 of      | 9              |                    |         |           |               |             |               |              |         |
| Entities                                        | s<br>ntities with IP Ad       | dresses | New         | Details        | Delete More Action | 15      | ~         | Sho           | w IP Addres | s Filter by - | Show all - 🗸 | Refresh |
| 🕀 🗮 🗮 By                                        | / Criticality<br>/ Type       |         |             | Name           | ▲ T <u>y</u>       | /pe     | Subty     | De C          | riticality  | Owner         | Descripti    | on      |
| ⊞ Kny Entities     ⊕ Kny Organization Hierarchy |                               | archy   |             | All-Low        | C                  | omputer | N/A       | •             |             | _             | N/A          |         |
| 🕀 🙀 Mj                                          | y Favorites<br>ecently Viewed |         |             | 🗐 E11          | c                  | omputer | N/A       | •             |             |               | N/A          |         |
|                                                 |                               |         |             | E1234          | c                  | omputer | N/A       |               |             |               | D            |         |

The Entities list.

2. Click the entity that contains the vulnerability compensating control or controls that you wish to edit.

| 🞒 Computer: E11 |                             |                              | 🔀 Edit 🌟 Favorites     |
|-----------------|-----------------------------|------------------------------|------------------------|
| General         | Information                 |                              |                        |
| Owners          | Information                 | Maintenance                  |                        |
| Description     | Name E11                    | Installation date N/A        |                        |
| Addresses       | Entity type Computer        | Maintenance reference N/A    |                        |
| Classification  | Entity subtype N/A          | Warranty expiration date N/A |                        |
| Classification  | Manufacturer N/A            | Warranty reference N/A       |                        |
| Costs & Impact  | Serial number N/A           |                              |                        |
| Relationships   | Entity Management           |                              |                        |
| Propagation     | Tracked since 2020-07-10    |                              |                        |
| Documents       | Status Managed              |                              |                        |
| Documents       | Data source(s) / Manual     |                              |                        |
| Assessments     | Author                      |                              |                        |
| Vulnerabilities | Created on 2020-07-10       |                              |                        |
| System Details  | Discovery N/A<br>source     |                              |                        |
| Data Feeds      | Custom String N/A           |                              |                        |
| Exceptions      | Custom String N/A           |                              |                        |
|                 | Organization Hierarchy      |                              |                        |
|                 | Aud Delete Mole Actions     | •                            | Filter by - Show all - |
|                 | Organization Root           | A Path                       | Description            |
|                 | No assigned Hierarchies for | ound.                        |                        |

The Entity Details page.

3. Navigate to the Comp Controls tab under the Vulnerabilities tab.

i

| 🞒 Computer: E11      |                                          |           |                                  |                | 🏠 Favori                                                                                                    | tes |
|----------------------|------------------------------------------|-----------|----------------------------------|----------------|----------------------------------------------------------------------------------------------------|-----|
| <b>⊞</b> General     | Vulnerability Compensating               | Controls  |                                  |                |                                                                                                    | 1   |
| Assessments          | 1-3 of 3                                 |           |                                  |                |                                                                                                    |     |
| Vulnerabilities      | Add Delete More Actions                  | ~         |                                  | Filler by Ch   | aw all the Defreeb                                                                                                    |     |
| Vulnerabilities List |                                          |           |                                  | Filter by - Sh | In the second second se |     |
| Inferred             | ☐ Title                                  | scription | Category                         | Status         | Last Updated                                                                                                    |     |
| Comp Controls        | Web content filtering N/A                | 4         | Network Compensating             | Implemented    | 2020-07-15                                                                                                    |     |
| System Details       |                                          |           | Controls                         |                |                                                                                                    |     |
| Data Feeds           | Network intrusion     prevention     N/A | 4         | Network Compensating<br>Controls | Implemented    | 2020-07-14                                                                                                    |     |
| Exceptions           | Network behavioral N/A                   | A.        | Network Compensating<br>Controls | Implemented    | 2020-07-14                                                                                                    |     |
|                      | ▼ Comments                               |           |                                  |                |                                                                                                    |     |
|                      | Add a comment                            |           |                                  |                |                                                                                                    |     |
|                      | No comments have been enter              | red.      |                                  |                |                                                                                                    |     |

The Comp Controls tab.

4. Select each compensating control to be edited and select Batch Edit VCC from the More Actions... select list.

| Editing Multiple AssetToVuInCC: 2 EntityToVCCs |                                                          |  |  |  |  |
|------------------------------------------------|----------------------------------------------------------|--|--|--|--|
| General                                        | Vulnerability Compensating Control Details               |  |  |  |  |
|                                                | Vulnerability Compensating Control<br>Status Implemented |  |  |  |  |

The Editing Multiple Vulnerability Compensating Controls page.

### 5. Click Edit.

6. Select the status the compensating controls should be set to in the Status select list.

| Editing Multiple AssetTo | 🧭 Save 🔞 Cancel |                                            |   |  |  |  |  |
|--------------------------|-----------------|--------------------------------------------|---|--|--|--|--|
| General                  | Vulne           | Vulnerability Compensating Control Details |   |  |  |  |  |
|                          | Vulnera         | Vulnerability Compensating Control         |   |  |  |  |  |
|                          | Status          | Implemented                                | • |  |  |  |  |
|                          |                 | Select a status                            |   |  |  |  |  |
|                          |                 | Implemented                                |   |  |  |  |  |
|                          |                 | Pending                                    |   |  |  |  |  |

7. Click Save.

# To batch edit vulnerability compensating controls across multiple entities:

1. In the Threat & Vulnerability Manager application, navigate to Entities > Entities.

| Home                                                                                                    | Entities                | Vulne              | rabilities     | Threats     | Technologies       | Content | Analytics | Configuration | Show Graph         | Entity name       | Search      | ] |
|----------------------------------------------------------------------------------------------------|-------------------------|--------------------|----------------|-------------|--------------------|---------|-----------|---------------|--------------------|-------------------|-------------|---|
| Entities                                                                                                    | Entity Collecti         | ons G              | roup Definitio | ns Entity M | anagement          |         |           |               |                    |                   |             |   |
| Entities                                                                                                    |                         | _                  | 1-9 of 9       | ties        |                    |         |           |               |                    |                   |             |   |
| Enues                                                                                                    | ,<br>itities with IP Ad | dresses            | New            | Details     | Delete More Action | IS      | ~         | Sho           | v IP Address Filte | r by - Show all - | ✓           | ה |
| K By Criticality     K By Type     K My Entities     K My Entities     K My Favorites     K My Favorites     K Recently Viewed |                         |                    |                | Name        | ▲ Ty               | /pe     | Subty     | De Ci         | iticality Own      | er                | Description |   |
|                                                                                                    |                         | archy              | 0 🛎            | All-Low     | C                  | omputer | N/A       |               |                    |                   | N/A         |   |
|                                                                                                    |                         |                    | 0 🛎            | E11         | C                  | omputer | N/A       |               |                    |                   | N/A         |   |
|                                                                                                    |                         |                    | . 🗆 👙          | E1234       | C                  | omputer | N/A       |               |                    |                   | D           |   |
|                                                                                                    |                         | The Entities list. |                |             |                    |         |           |               |                    |                   |             |   |

2. Select each entity that contains the vulnerability compensating control or controls that you wish to edit and click Batch Edit Entities.

| Editing Multiple Entities: 2 | Entities                                |                                                        | 🖌 Edit  |
|------------------------------|-----------------------------------------|--------------------------------------------------------|---------|
| General                      | Information                             |                                                        |         |
| Owners                       | Information                             | Maintenance                                            |         |
| Description                  | Name N/A<br>Description N/A             | Installation date N/A<br>Last maintenance date N/A     |         |
| Addresses                    | Entity type Computer                    | Maintenance reference N/A                              |         |
| Classification               | Entity subtype N/A<br>Manufacturer N/A  | Warranty expiration date N/A<br>Warranty reference N/A |         |
| Coste & Impact               | Version N/A                             | Marranty reference NA                                  |         |
| Costs & impact               | Serial number N/A                       |                                                        |         |
| Comp Controls                | Product name N/A                        |                                                        |         |
|                              | Entity Management                       |                                                        |         |
|                              | Tracked since N/A                       |                                                        |         |
|                              | Status Managed                          |                                                        |         |
|                              | Data source(s) 🦯 Manual                 |                                                        |         |
|                              | entry                                   |                                                        |         |
|                              | Created by                              |                                                        |         |
|                              | Created on N/A                          |                                                        |         |
|                              | Discovery N/A                           |                                                        |         |
|                              | source                                  |                                                        |         |
|                              | Organization Hierarch                   | у                                                      |         |
|                              | Add Delete More Action                  | ns  Filter by Show all -                               | Refresh |
|                              | Organization Root                       | ▲ Path Descriptio                                      | n       |
|                              | <ul> <li>No assigned Hierarc</li> </ul> | hies found.                                            |         |
|                              |                                         |                                                        |         |

The Editing Multiple Entities page.

3. Navigate to the **Comp Controls** tab.

| Editing Multiple Entities: 2 Entities |                                 |                                 |                                  |             |                           |  |  |
|---------------------------------------|---------------------------------|---------------------------------|----------------------------------|-------------|---------------------------|--|--|
| General                               | Vulnerability Comper            | nsating Controls                |                                  |             |                           |  |  |
| Owners                                | 1-3 of 3                        |                                 |                                  |             |                           |  |  |
| Description                           | Add Delete More A               | Actions 🗸                       |                                  |             |                           |  |  |
| Addresses                             |                                 |                                 |                                  | Filter t    | by - Show all - V Refresh |  |  |
| Classification                        | Title                           | <ul> <li>Description</li> </ul> | Category                         | Status      | Last Updated              |  |  |
| Costs & Impact                        | Web content filtering           | N/A                             | Network Compensating             | Implemented | 2020-07-15                |  |  |
| Comp Controls                         |                                 |                                 | Controis                         | •           |                           |  |  |
|                                       | Network intrusion<br>prevention | N/A                             | Network Compensating<br>Controls | Implemented | 2020-07-14                |  |  |
|                                       | Network behavioral an           | alysis N/A                      | Network Compensating<br>Controls | Implemented | 2020-07-14                |  |  |
|                                       |                                 |                                 |                                  |             |                           |  |  |

#### The Comp Controls tab.

4. Select each compensating control to be edited and select Batch Edit VCC from the More Actions... select list.

| Editing Multiple AssetToVuInCC: 8 EntityToVCCs |                                                          |  |  |  |  |
|------------------------------------------------|----------------------------------------------------------|--|--|--|--|
| General                                        | Vulnerability Compensating Control Detail                |  |  |  |  |
|                                                | Vulnerability Compensating Control<br>Status Implemented |  |  |  |  |

The Edit Multiple Vulnerability Compensating Controls page.

- 5. Click Edit.
- 6. Select the status the compensating controls should be set to in the **Status** select list.

| Editing Multiple AssetToVuInCC: 8 EntityToVCCs 🖉 Save 😵 |                                            |                 |   |  |  |  |
|---------------------------------------------------------|--------------------------------------------|-----------------|---|--|--|--|
| General                                                 | Vulnerability Compensating Control Details |                 |   |  |  |  |
|                                                         | Vulnerability Compensating Control         |                 |   |  |  |  |
|                                                         | Status                                     | Implemented     | • |  |  |  |
|                                                         |                                            | Select a status |   |  |  |  |
|                                                         |                                            | Implemented     |   |  |  |  |
|                                                         |                                            | Pending         |   |  |  |  |
|                                                         |                                            |                 |   |  |  |  |

The Status select list.

7. Click Save.